## BANDO DI CONCORSO PUBBLICO PER L'ASSEGNAZIONE DI AGEVOLAZIONI TARIFFARIE A CARATTERE SOCIALE DEL SERVIZIO IDRICO PER L'ANNO 2021 BONUS IDRICO INTEGRATIVO COMUNALE

## **GUIDA ALLA COMPILAZIONE DOMANDA ONLINE**

Per poter accedere ai servizi on line del Comune di Signa è necessario essere in possesso di apposite credenziali già rilasciate per altri servizi, ovvero essere in possesso dello SPID/CSN/CIE.

<u>ATTENZIONE</u>: La domanda prevede campi obbligatori che se non compilati non permettono di salvare ed inviare la domanda. Il sistema avverte e indica gli eventuali errori.

## Ai fini di una corretta compilazione delle domande si precisa che:

l'Utenza Diretta (UD) è l'utenza singola

l'l'Utenza Indiretta (UI) è l'utenza condominiale/aggregata. <u>In questo caso alla domanda deve</u> <u>obbligatoriamente essere allegata la dichiarazione dell'amministratore condominiale/letturista</u> <u>debitamente compilata e firmata dallo stesso.</u>

Inserimento della domanda: sul sito del Comune www.comune.signa.fi.it, cliccare su

- $\Rightarrow$  Servizi on line (sulla destra)
- $\Rightarrow$  Bando idrico comunale 2021 (sulla sinistra)
- $\Rightarrow$  servizi a domanda individuale
- $\Rightarrow$  Iscrizione a servizi/bando idrico
- ⇒ Appare schermata "accesso all'area privata" accedere al servizio con login e password (se già in possesso del richiedente per altri e diversi servizi) o accesso con identità digitale tramite spid/carta di identità elettronica/carta sanitaria elettronica e cliccare su "accedi"
- $\Rightarrow$  "Scelta servizio domanda individuale" selezionare "bando Idrico 2021"
- ⇒ Nella schermata "Tipo utente" cliccare su nuovo utente ed inserire i dati del richiedente il bonus idrico
- ⇒ Nella schermata "Dati anagrafici utente che usufruisce del servizio" e nella schermata "Dati residenza utente che usufruisce del servizio" inserire i dati <u>del richiedente</u> (compilare tutti i campi) e continuare inserendo i dati richiesti dal sistema.
- $\Rightarrow$  Alla domanda devono <u>obbligatoriamente</u> essere allegati i seguenti documenti:
  - 1. carta di identità del richiedente La carta di identità deve essere fronte retro e se straniero non comunitario copia del permesso di soggiorno
  - 2. Copia ultima bolletta/fattura idrico 2020
  - 3. <u>SOLO IN CASO DI UTENZA INDIRETTA ANCHE</u> attestazione dell'amministratore condominiale come da modello allegato

- ⇒ Una volta inseriti tutti i dati richiesti cliccare su "inserisci". Si consiglia di leggere con attenzione quanto dichiarato.
  Se si desidera ricevere mail di conferma inserire indirizzo mail.
  Se i dati inseriti sono corretti cliccare su "conferma", se invece è necessario modificare alcuni dati cliccare su "Torna" in fondo alla domanda, modificare i dati e cliccare su conferma.
- ⇒ A questo punto appare una schermata "Risultato presentazione domanda Bando idrico 2021" che attesta cha la richiesta è stata inviata con successo. Da tale schermata è possibile stampare la ricevuta e la domanda.

**ATTENZIONE**: salvare/stampare la ricevuta PDF o in alternativa trascriversi il numero di protocollo necessario ai fini della consultazione delle graduatorie.

<u>ATTENZIONE</u>: La domanda prevede campi obbligatori che se non compilati non permettono di salvare ed inviare la domanda. Il sistema avverte se ci sono errori che non consentono di proseguire con l'invio.